|    | Guia do Usuário de Criptografia de Email                                                                                                    |                                                                                                    |  |  |  |  |  |  |
|----|----------------------------------------------------------------------------------------------------|----------------------------------------------------------------------------------------------------|--|--|--|--|--|--|
| 1. | Clique no link Secure Messaging na<br>mensagem de email segura que você recebeu.                                                                                                    | Action     Action     Action |  |  |  |  |  |  |
| 2. | Na página Log In, digite seu endereço de email<br>e clique em Avançar.                                                                                                    | <b>Email Address</b>                                                                                                    |  |  |  |  |  |  |
| 3. | Na tela "senha", digite sua senha do Aetna<br>Secure Messaging e clique em "Login". Se<br>esta é a primeira vez que recebe uma<br>mensagem segura de nós, digite a senha<br>temporária fornecida no e-mail "Lembrete de<br>senha do Secure Messaging" que você<br>deveria ter recebido e clique em "Logon".<br>Caso contrário, pule para a etapa 6. | Log In<br>aetacct@yahoo.com<br>password<br>Log In<br>Log in as a different user.<br>Forgot your password?                                                                                                    |  |  |  |  |  |  |

| 4. | Digite novamente a senha temporária no<br>campo "senha atual".<br>Em seguida, digite uma nova senha, que<br>será usada para mensagens seguras<br>subsequentes da Aetna. Clique em<br>"Confirmar" para continuar.<br>NOTA: Os requisitos de senha são<br>indicados abaixo dos campos de<br>senha. | <section-header>  Reset Password   Lurrent Password   New Password   Confirm Password    <ul> <li>Aninum 8 characters</li> <li>Anclude at least one lowercase character (a-z)</li> <li>Anclude at least one uppercase character (A-Z)</li> <li>Anclude at least one numeric character (0-9)</li> <li>New Password and Confirm Password must be the same</li> </ul></section-header> |
|----|----------------------------------------------------------------------------------------------------|----------------------------------------------------------------------------------------------------|
| 5. | Agora você será solicitado a digitar a senha<br>que você definiu na Etapa 4 e clicar em<br>"Login".<br>Na próxima vez em que você receber<br>uma mensagem de e-mail segura, você<br>será solicitado a fornecer seu endereço<br>de e-mail e senha.                                                | Log Inaetacct@yahoo.comPasswordThe password has been savedLog InLog in as a different user.Forgot your password?                                                                                                    |

| <ul> <li>6. Agora, você está no portal do Secure<br/>Messaging, que oferece a capacidade de<br/>executar o seguinte:</li> <li>Veja as mensagens seguras recebidas na "Caixa<br/>de entrada"</li> <li>Veja as mensagens seguras às quais você<br/>respondeu "Itens enviados"</li> <li>Exibir expiração da mensagem</li> <li>Responder / Responder a todos</li> <li>Faça o download dos anexos recebidos e faça<br/>o upload anexos a e-mails aos quais você está<br/>respondendo</li> <li>Impressão</li> </ul> | Carpon<br>Compose<br>Compose<br>Comp | Inbox Selector >      Extended     Footiguez, Lessandro     (Send Secure) New Test for sender2      Les Rodriguez (Matra)     (Send Secure) New Test for sender2      Les Rodriguez (Matra)     (Send Secure) New Test for sender2      Rodriguez, Lessandro     (SEND SECURE) New Inst mit subject variable      Rodriguez, Lessandro     (SEND SECURE) New Inst mod y notification | 12.35 PM<br>[Send Secure] New Test for<br>12.15 PM<br>12.15 PM<br>12.15 PM<br>Descripting and the security<br>12.15 PM<br>Descripting and the security<br>11.29 AM<br>11.29 AM<br>11.29 AM<br>12.25 PM<br>Descripting and the security<br>11.29 AM<br>11.29 AM | Search  sender2  com B Express 07/12/2020 at 12:15 mages are not being displayed. I | Q PM | zzEMaiYahooTeet |  |
|----------------------------------------------------------------------------------------------------|----------------------------------------------------------------------------------------------------|----------------------------------------------------------------------------------------------------|----------------------------------------------------------------------------------------------------|-------------------------------------------------------------------------------------|------|-----------------|--|
| <ul> <li>Quando terminar e pronto para sair, clique no<br/>nome da sua conta no canto superior direito<br/>da tela e escolha "Sair".<br/>https://aetna.unily.com/document/686122/emai<br/>I-encryption-user-guide</li> </ul>                                                                                                    |                                                                                                    |                                                                                                    | EMailYahooTest<br><b>Test</b><br>com                                                                                                    | t D                                                                                 |      |                 |  |